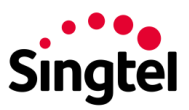

## STEP 1: Key in eligible Mobile number to trigger the OTP

| Select a Plan                                                                                                    |                                                                         |
|----------------------------------------------------------------------------------------------------|-------------------------------------------------------------------------|
| ENJOY 24 MONTHS ON US                                                                                                    |                                                                         |
| HBO GO Redemption                                                                                                    |                                                                         |
| 25TH MONTH THEREAFTER<br>FROM<br>\$13.98<br>per month                                                                                                 |                                                                         |
| Select Click                                                                                                    | "Select".                                                               |
| Easy Login with Mobile Number ×                                                                                                    |                                                                         |
| Please enter your mobile number below to receive a One-Time Pin (OTP) to retrieve your Singtel service details. You will not be charged for this SMS. |                                                                         |
| Scroll down if you do not see the "send OTP" button.  Mobile number *  e.g. 91234567                                                                  | When prompted, enter your Mobile<br>number that is eligible for HBO GO. |
|                                                                                                    | Click "Send OTP" to have the OTP                                        |

# STEP 2: Key in eligible Mobile number to trigger the OTP

| Verify OTP                                               | ×       |                     |
|----------------------------------------------------------|---------|---------------------|
| An OTP has been sent via SMS and will expire in 3 minute | s.      |                     |
| One-Time PIN (OTP) *                                     |         |                     |
| Enter 6-digit OTP                                        |         | Enter your OTP.     |
| No OTP? Resend                                           |         |                     |
| < Back                                                   | Proceed | Click on "Proceed". |

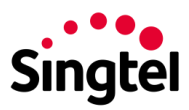

### STEP 3: Confirm your HBO GO subscription

| Order summary                                                                |                                                                 | ×        |                  |
|------------------------------------------------------------------------------|-----------------------------------------------------------------|----------|------------------|
| Please read-through and confirm you<br>not be charged until after the free m | r subscription details. Your account wil<br>onths have expired. | <b>^</b> |                  |
| Subscription                                                                 | HBO GO Redemption                                               | n        |                  |
| Duration                                                                     | No Contrac                                                      | t        |                  |
| Bill to                                                                      | Singtel Mobile (90587208                                        | 0        |                  |
| Monthly Cost (after free month                                               | s) \$13.98                                                      | 3        |                  |
| have read and agreed to the terms                                            | and conditions.                                                 | -        |                  |
| < Back                                                                       |                                                                 | •        | Check the T&Cs b |

### **STEP 4: Receive a confirmation SMS**

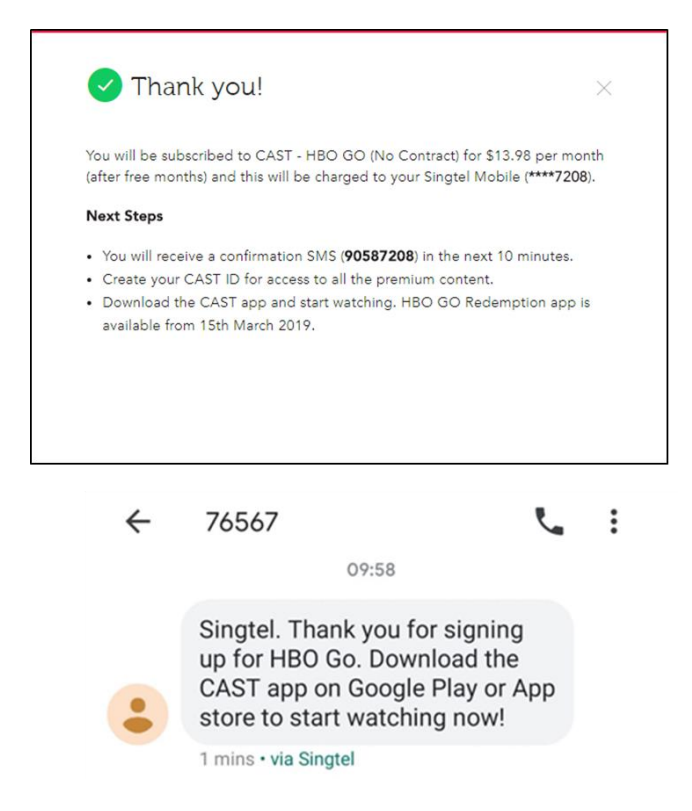

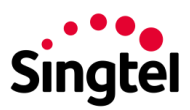

### STEP 5: Download the HBO GO app

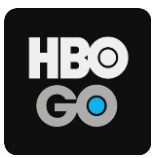

iPhone users:

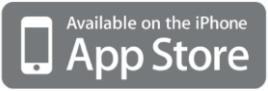

Android users:

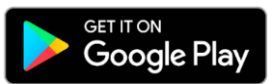

#### STEP 6: Launch the HBO GO app while on your mobile 3G/4G network

Please ensure you are not on a WiFi connection to enable auto-login.

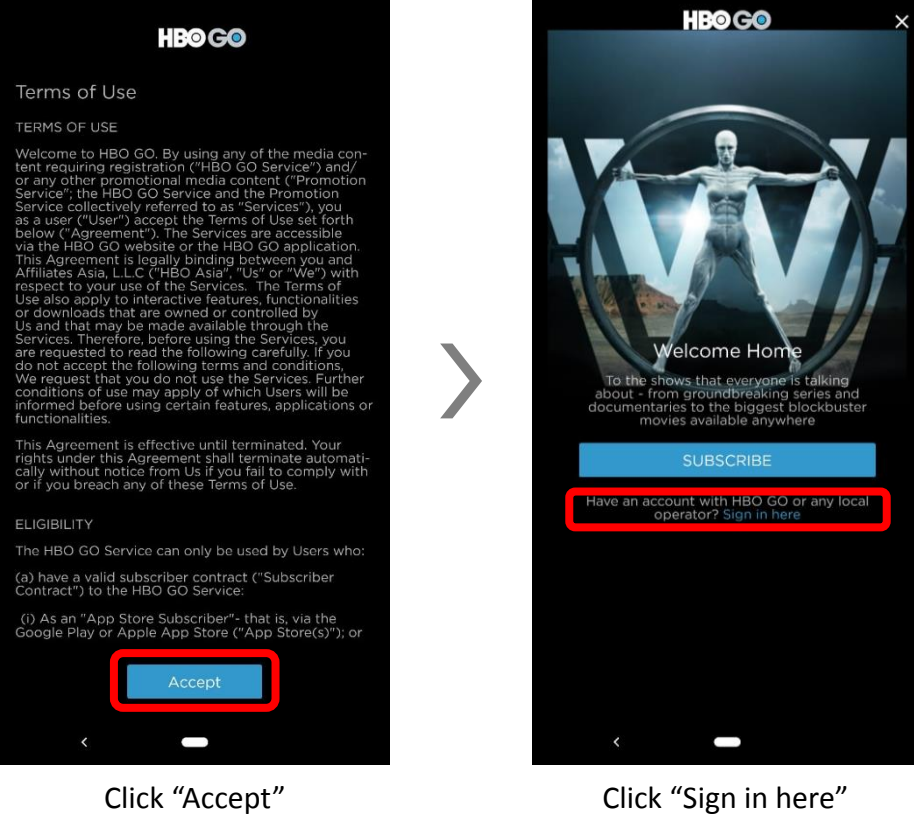

Click "Sign in here"

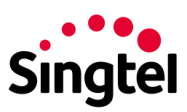

STEP 7: Select the "Singtel" operator logo to sign in via Singtel CAST

| Sign In Cancel                       | Sign In                            | Cancel |
|--------------------------------------|------------------------------------|--------|
| Select your local operator           |                                    |        |
|                                      | Singtel                            |        |
|                                      | Select the service that your HBO G | 60     |
| Email                                |                                    |        |
| - The Market                         | Singtel TV                         |        |
| Password                             | Singtel CAST                       |        |
| GO                                   | Cancel                             |        |
| Forgot Password?                     |                                    |        |
|                                      |                                    |        |
|                                      |                                    |        |
|                                      |                                    |        |
|                                      |                                    |        |
|                                      |                                    |        |
| Click the "Singtel"<br>operator logo | Click "Singtel CAS                 | Γ″     |

#### STEP 8: That's it! You are ready to start watching HBO Go now.

TIP: Remember to switch to your WiFi network if you do not wish to continue streaming on your mobile 3G/4G network.